# Техничко Упатство за инсталација на JAVA runtime околина и драјвери

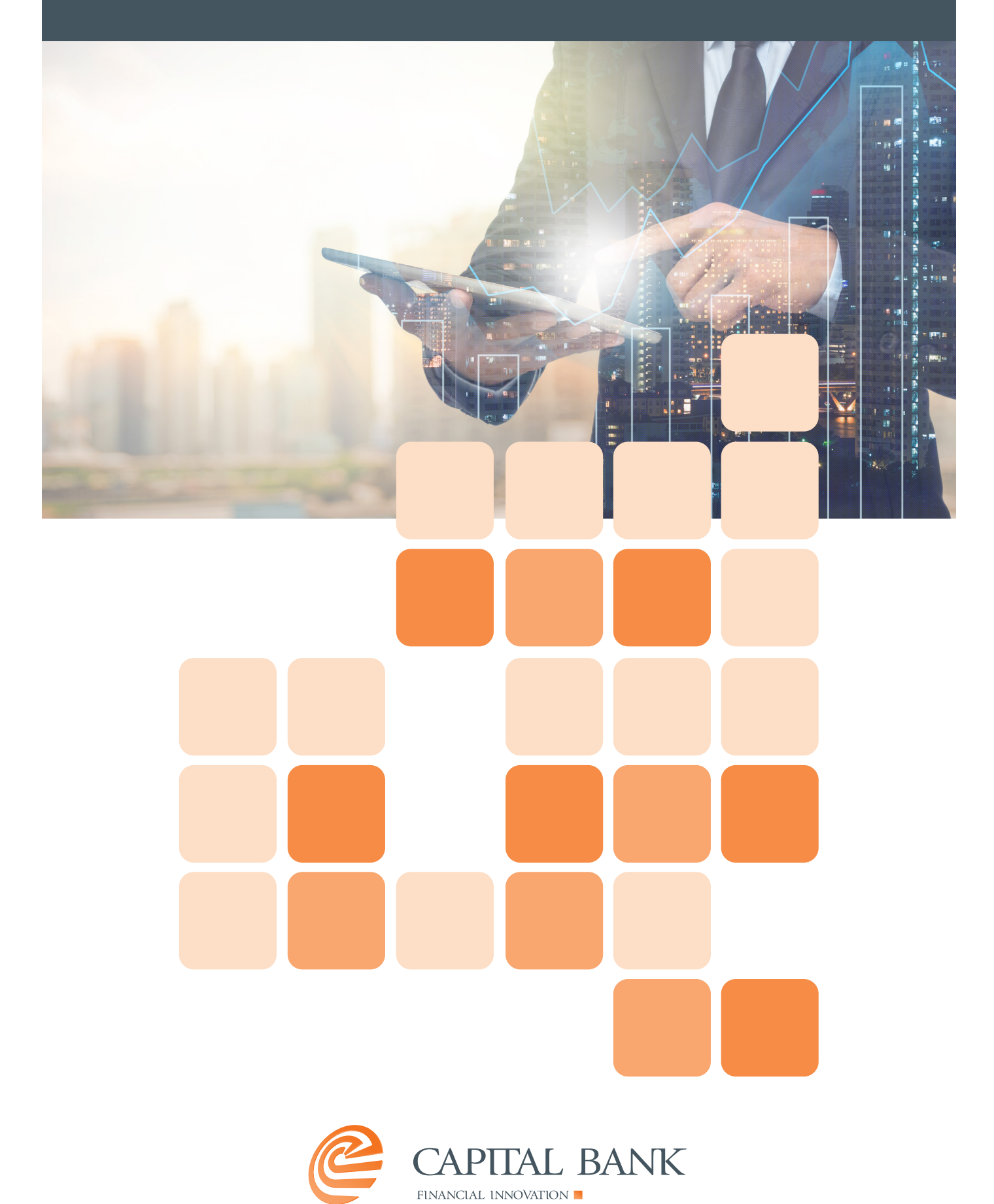

## СОДРЖИНА:

| 1. Технички Предуслови — — — — — — — — — — — — — — — — — — — | . 3  |
|--------------------------------------------------------------|------|
| 2. Конфигурација на JAVA runtime околина                     | . 3  |
| 2.1. Инсталација на JAVA runtime околина                     | . 3  |
| 2.2. Ресетирање на JAVA runtime околина (опционо)            | . 6  |
| 2.3. Надградба на последната верзија на JAVA ———————         | . 11 |
| 3. Инсталација на драјвери за токен                          | . 12 |
| 4. Нагодување на Internet Explorer ————————————              | _ 16 |
| 5. Стартување на апликацијата за електронско банкарство за   |      |
| корпоративни клиенти                                         | . 19 |

## 1. Технички Предуслови

За користење на услугата електронско банкарство за корпоративни клиенти на Капитал Банка неопходно е да располагате со:

- Работна станица со најмалку Windows 7 оперативен систем;
- Интернет конекција;
- Интернет прелистувач со поддршка на JAVA (се препорачува Internet Explorer);
- Инсталирана JAVA runtime околина (се препорачува работа со последната верзија);
- Хардверски токен со квалификуван дигитален сертификат од КИБС;
- Соодветни драјвери за работа на хардверскиот токен.

### 2. Конфигурација на JAVA runtime околина

#### 2.1.Инсталација на JAVA runtime околина

Заради поголема сигурност, секогаш се препорачува работа со последната верзија на JAVA runtime околината. Истата можете да ја превземете од официјалната веб страна преку следниот линк:

https://java.com/en/download/

За инсталација на превземениот инсталационен фајл, потребна е активна интернет конекција, а инсталацијата се реализира на следниот начин:

1.На првиот прозорец кој се отвара се притиска на копчето "Install":

|                                  | Welcon                                                          | n <mark>e to Java</mark>                                    |                                         |
|----------------------------------|-----------------------------------------------------------------|-------------------------------------------------------------|-----------------------------------------|
| Java provide<br>solutions to he  | es access to a world<br>Ipful utilities and enter<br>experience | of amazing conten<br>tertainment, Java m<br>e come to life. | t. From business<br>Jakes your Internet |
| Note: No perso<br><u>Click I</u> | onal information is g<br><u>tere</u> for more inform            | athered as part of<br>nation on what we                     | our install process.<br>do collect.     |
| Click Install                    | to accept the licens                                            | e agreement and in                                          | stall Java now.                         |

2. На наредниот прозорец се чека да заврши превземањето на инсталационите фајлови:

| Downloading Installer                     | Estimated time left: 7 sec                                     |
|-------------------------------------------|----------------------------------------------------------------|
| _                                         |                                                                |
| Java is found everywhere - on r           | mobile phones, desktop computers, Blu-ray                      |
| Disc players, set to                      | p boxes, and even in your car.                                 |
| By installing Java, you will be able<br>y | e to experience the power of Java, brought to<br>ou by Oracle. |
|                                           |                                                                |

3. На наредниот прозорец се чека да заврши автоматиозираниот инсталационен процес:

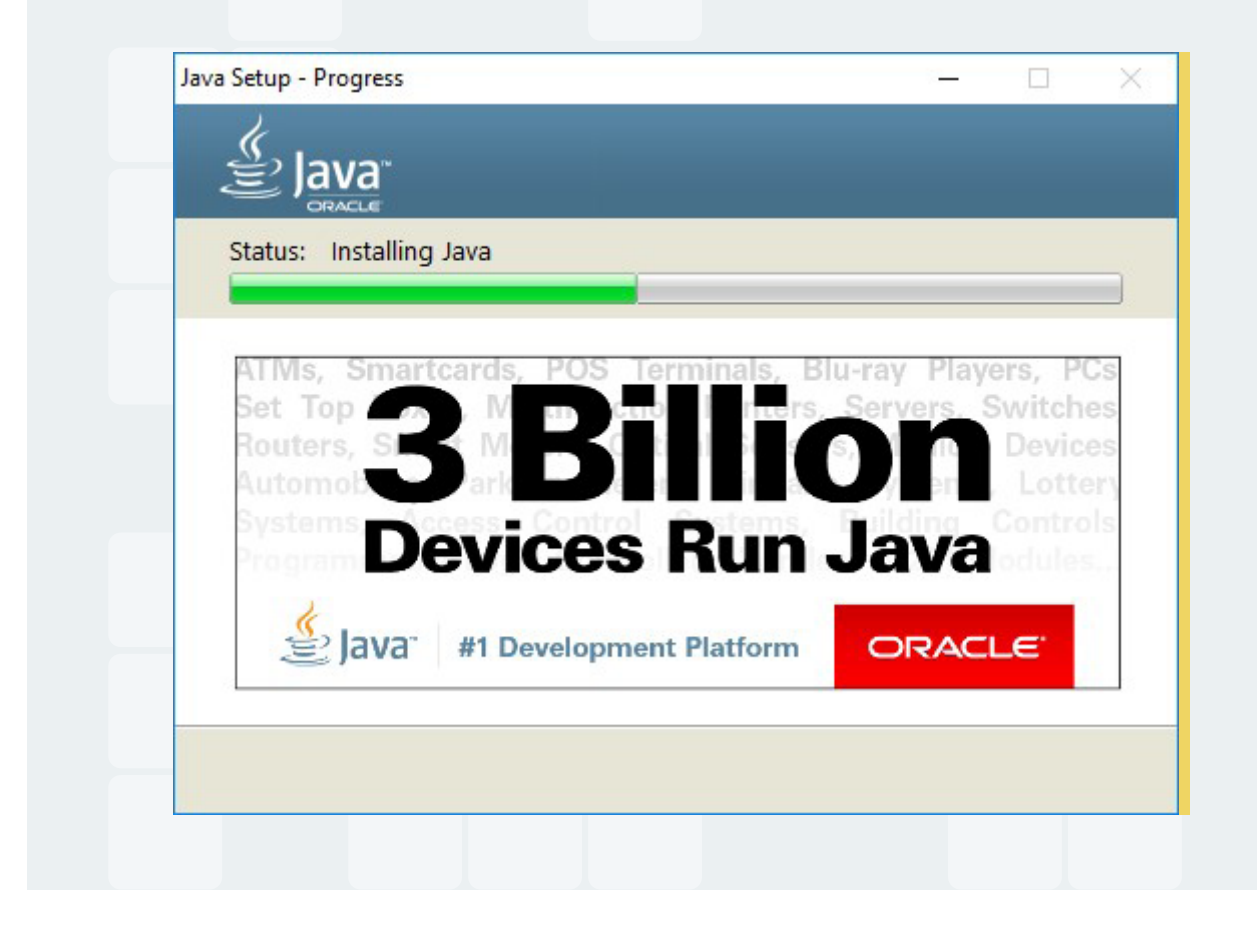

4. На наредниот и последен прозорец се притиска на копчето **"Close"** со што се завршува инсталацијата:

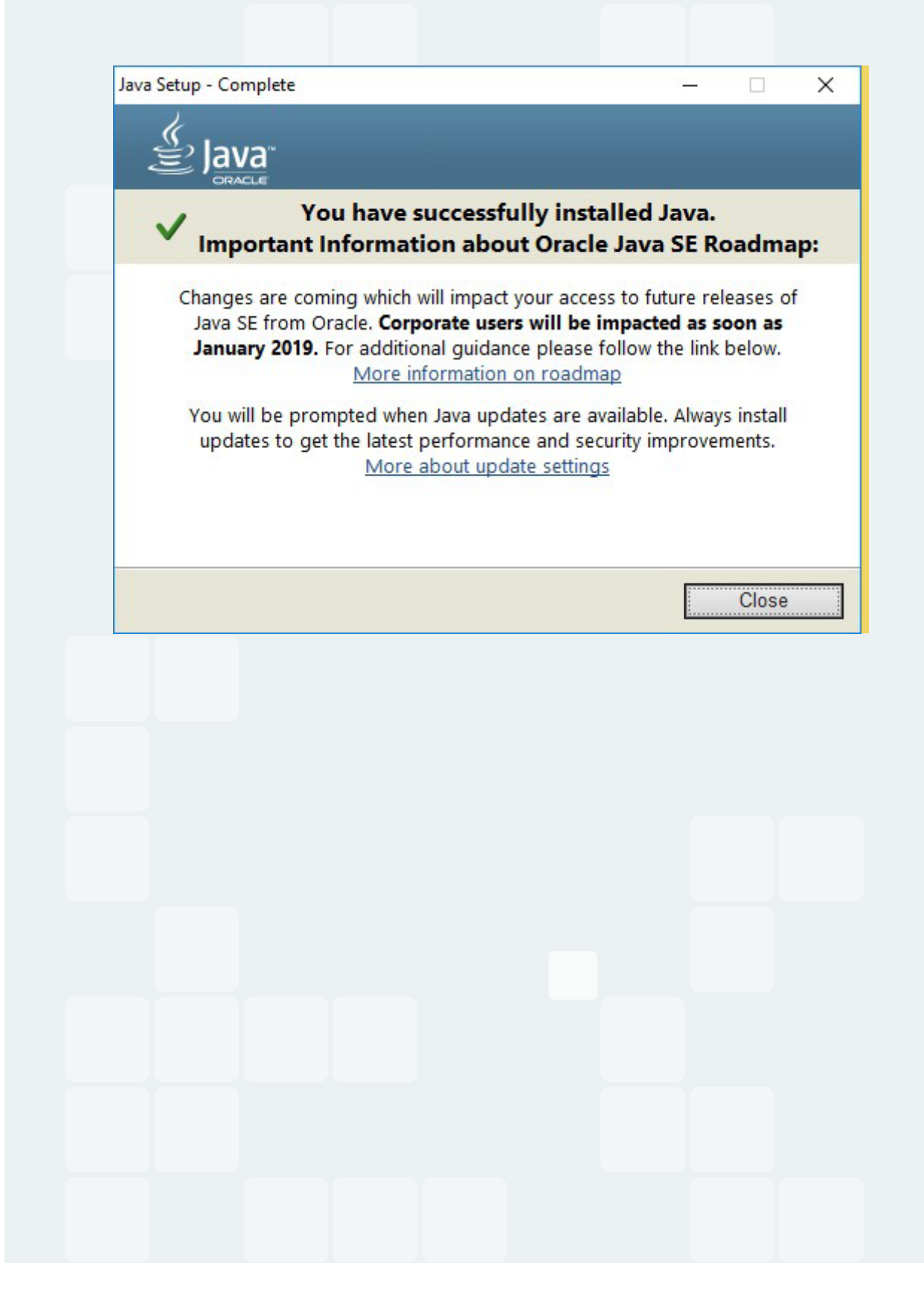

#### 2.2. Ресетирање на JAVA runtime околина (опционо)

Во случај на проблем со најавата на апликацијата за електронско банкарство за корпоративни клиенти може да се јави потреба да се изврши ресетирање на JAVA runtime околина. Тоа може да се направи на следниот начин:

| All control Parlet iterns                                           |                                                                                                    | >                                                                                                    |
|---------------------------------------------------------------------|----------------------------------------------------------------------------------------------------|----------------------------------------------------------------------------------------------------|
| $\rightarrow$ $\checkmark$ $\bigstar$ Control Panel $\Rightarrow$ A | All Control Panel Items                                                                                         | ✓ ♂ Search Control Panel ,                                                                                                    |
| Adjust your computer's settings                                     |                                                                                                    | View by: Small icons 🔻                                                                                                    |
| 🗄 Administrative Tools                                              | 🛃 AutoPlay                                                                                                    | 🐌 Backup and Restore (Windows 7)                                                                                                    |
| BitLocker Drive Encryption                                          | 💶 Color Management                                                                                              | Credential Manager                                                                                                    |
| P Date and Time                                                     | Contract Default Programs                                                                                       | 📇 Device Manager                                                                                                    |
| Devices and Printers                                                | Sase of Access Center                                                                                           | File Explorer Options                                                                                                    |
| 🔗 File History                                                      | ✓ Flash Player (32-bit)                                                                                         | A Fonts                                                                                                    |
| B HD Audio Manager                                                  | • HomeGroup                                                                                                    | 🔑 Indexing Options                                                                                                    |
| Infrared                                                            | 🔁 Intel(R) Rapid Storage Technology                                                                             | Intel® Graphics Settings                                                                                                    |
| nternet Options                                                     | الله المعاد المعاد المعاد المعاد المعاد المعاد المعاد المعاد المعاد المعاد المعاد المعاد المعاد المعاد المعاد ا | Expoard Expoard                                                                                                    |
| 字 Language                                                          | Mail (Microsoft Outlook 2016) (32-bit)                                                                          | Mouse                                                                                                    |
| Network and Sharing Center                                          | Phone and Modem                                                                                                 | Power Options                                                                                                    |
| Programs and Features                                               | Recovery                                                                                                    | Begion                                                                                                    |
| RemoteApp and Desktop Connections                                   | Security and Maintenance                                                                                        | Sound                                                                                                    |
| Speech Recognition                                                  | Storage Spaces                                                                                                  | Sync Center                                                                                                    |
| System                                                              | Taskbar and Navigation                                                                                          | Troubleshooting                                                                                                    |
| User Accounts                                                       | Windows Defender Firewall                                                                                       | Sector Sector Se |
| Work Folders                                                        |                                                                                                    |                                                                                                    |
|                                                                     |                                                                                                    |                                                                                                    |
|                                                                     |                                                                                                    |                                                                                                    |
|                                                                     |                                                                                                    |                                                                                                    |
|                                                                     |                                                                                                    |                                                                                                    |
|                                                                     |                                                                                                    |                                                                                                    |
|                                                                     |                                                                                                    |                                                                                                    |
|                                                                     |                                                                                                    |                                                                                                    |
|                                                                     |                                                                                                    |                                                                                                    |
|                                                                     |                                                                                                    |                                                                                                    |
|                                                                     |                                                                                                    |                                                                                                    |
|                                                                     |                                                                                                    |                                                                                                    |
|                                                                     |                                                                                                    |                                                                                                    |
|                                                                     |                                                                                                    |                                                                                                    |
|                                                                     |                                                                                                    |                                                                                                    |
|                                                                     |                                                                                                    |                                                                                                    |

1. Од "Control Panel" се пристапува на Java (32-bit):

2. Во прозорецот што ќе се отвори, во делот **"Temporary Internet Files"** се притиска на копчето **"Settings…"**:

| About<br>About<br>Aiework Settings<br>Vetwork Settings<br>Vetwork settings are used when making Internet connections. By default, Java<br>vettings in your web browser. Only advanced users should modify these setting<br>"emporary Internet Files<br>Tiles you use in Java applications are stored in a special folder for quick execute<br>advanced users should delete files or modify these settings.<br>Settings<br>Iava in the browser is enabled.<br>See the Security tab<br>OK                                                                                                    | will use<br>js.<br>on later | About<br>e the network<br>Settings<br>•. Only<br>View         |
|----------------------------------------------------------------------------------------------------|-----------------------------|---------------------------------------------------------------|
| About<br>//ew version information about Java Control Panel.<br>Network Settings<br>//etwork settings are used when making Internet connections. By default, Java<br>//etings in your web browser. Only advanced users should modify these setting<br>//emporary Internet Files<br>iles you use in Java applications are stored in a special folder for quick execute<br>advanced users should delete files or modify these settings.<br>Iava in the browser is enabled.<br>See the Security tab<br>OK                                                                                                    | will use<br>js.<br>etwork   | About<br>e the network<br>Settings<br>Conly<br><u>Vi</u> ew   |
| //ew version information about Java Control Panel.<br>Vetwork Settings<br>Vetwork settings are used when making Internet connections. By default, Java<br>isettings in your web browser. Only advanced users should modify these setting<br>if emporary Internet Files<br>ifles you use in Java applications are stored in a special folder for quick execut<br>advanced users should delete files or modify these settings.<br>Iava in the browser is enabled.<br>See the Security tab<br>OK                                                                                                    | will use<br>js.<br>etwork   | About<br>e the network<br>Settings<br>•. Only<br><u>V</u> iew |
| Vetwork Settings Vetwork Settings Vetwork settings are used when making Internet connections. By default, Java settings in your web browser. Only advanced users should modify these setting  remporary Internet Files  iles you use in Java applications are stored in a special folder for quick execut dvanced users should delete files or modify these settings.  Settings  Set the Security tab  OK                                                                                                    | will use<br>gs.<br>on later | About<br>e the network<br>Settings<br>•. Only<br><u>Vi</u> ew |
| Network Settings Vetwork settings are used when making Internet connections. By default, Java Settings in your web browser. Only advanced users should modify these setting  Temporary Internet Files  Temporary Internet Files  Temporary in Java applications are stored in a special folder for quick execute advanced users should delete files or modify these settings.  Settings.  Lava in the browser is enabled.  See the Security tab  OK                                                                                                    | will use<br>js.<br>etwork   | About e the network Settings Only <u>View</u>                 |
| Vetwork Settings         Vetwork settings are used when making Internet connections. By default, Java settings in your web browser. Only advanced users should modify these setting.         Image: Temporary Internet Files         Files you use in Java applications are stored in a special folder for quick executed advanced users should delete files or modify these settings.         Iava in the browser is enabled.         See the Security tab                                                                                                    | will use<br>js.<br>on later | e the network<br>Settings<br>. Only<br><u>V</u> iew           |
| Network settings are used when making Internet connections. By default, Java<br>settings in your web browser. Only advanced users should modify these setting<br>fremporary Internet Files<br>files you use in Java applications are stored in a special folder for quick execut<br>advanced users should delete files or modify these settings.<br>Settings<br>Iava in the browser is enabled.<br>See the Security tab                                                                                                    | will use<br>gs.<br>etwork   | e the network<br>Settings<br>Only<br><u>Vi</u> ew             |
| settings in your web browser. Only advanced users should modify these setting.         Image: Temporary Internet Files         siles you use in Java applications are stored in a special folder for quick executed advanced users should delete files or modify these settings.         Image: Settings are stored in a special folder for quick executed advanced users should delete files or modify these settings.         Image: Settings are stored in a special folder for quick executed advanced users should delete files or modify these settings.         Image: Settings are stored in a special folder for quick executed advanced users should delete files or modify these settings.         Image: Settings are stored in a special folder for quick executed advanced users should delete files or modify these settings.         Image: Settings are stored in a special folder for quick executed advanced users should delete files or modify these settings.         Image: Settings are stored in a special folder for quick executed advanced users should delete files or modify these settings.         Image: Settings are stored in the browser is enabled.         Image: Settings are stored and advanced users advanced users a | is.<br>etwork<br>on later   | Settings                                                      |
| Temporary Internet Files<br>Files you use in Java applications are stored in a special folder for quick execut<br>advanced users should delete files or modify these settings.<br>Settings<br>Iava in the browser is enabled.<br>See the Security tab                                                                                                    | etwork<br>on later          | Settings                                                      |
| Femporary Internet Files         Files you use in Java applications are stored in a special folder for quick execut         advanced users should delete files or modify these settings.         Settings         Iava in the browser is enabled.         See the Security tab         OK                                                                                                    | on later                    | •. Only<br><u>V</u> iew                                       |
| Files you use in Java applications are stored in a special folder for quick execut advanced users should delete files or modify these settings.         Settings         Iava in the browser is enabled.         See the Security tab         OK                                                                                                    | on later                    | . Only<br><u>V</u> iew                                        |
| Intersyou use in Java applications are stored in a special rolder for quick execute         advanced users should delete files or modify these settings.         Java in the browser is enabled.         See the Security tab             OK                                                                                                    |                             | <u>V</u> iew                                                  |
| See the Security tab                                                                                                    |                             | <u>V</u> iew                                                  |
| Dava in the browser is enabled.<br>See the Security tab                                                                                                    |                             |                                                               |
| Java in the browser is enabled.<br>See the Security tab                                                                                                    |                             |                                                               |
| See the Security tab                                                                                                    |                             |                                                               |
| OK                                                                                                    |                             |                                                               |
| ОК                                                                                                    |                             |                                                               |
| ОК                                                                                                    |                             |                                                               |
| OK                                                                                                    |                             |                                                               |
| ОК                                                                                                    |                             |                                                               |
| ОК                                                                                                    |                             |                                                               |
| ОК                                                                                                    |                             |                                                               |
| OK                                                                                                    |                             |                                                               |
| ОК                                                                                                    |                             |                                                               |
| ОК                                                                                                    |                             |                                                               |
| ОК                                                                                                    |                             |                                                               |
| ОК                                                                                                    |                             |                                                               |
| ОК                                                                                                    |                             |                                                               |
| ОК                                                                                                    |                             |                                                               |
| ОК                                                                                                    |                             |                                                               |
|                                                                                                    | Cance                       | Apply                                                         |
|                                                                                                    | Carrice                     | ייייים                                                        |
|                                                                                                    |                             |                                                               |
|                                                                                                    |                             |                                                               |
|                                                                                                    |                             |                                                               |
|                                                                                                    |                             |                                                               |
|                                                                                                    |                             |                                                               |
|                                                                                                    |                             |                                                               |
|                                                                                                    |                             |                                                               |
|                                                                                                    |                             |                                                               |
|                                                                                                    |                             |                                                               |
|                                                                                                    |                             |                                                               |
|                                                                                                    |                             |                                                               |
|                                                                                                    |                             |                                                               |

3. На наредниот прозорец се притиска на копчето "Delete Files...":

| inporary rifes sectings                       |                                |
|-----------------------------------------------|--------------------------------|
| Keep temporary files on my computer.          |                                |
| Location                                      |                                |
| Select the location where temporary files are | kept:                          |
| administrator\AppData\LocalLow\Sun\Java\D     | eployment\cache Change         |
| Disk Space                                    |                                |
| Select the compression level for JAR files:   | None 🗸                         |
| Set the amount of disk space for storing temp | orary files:                   |
|                                               | 32768 <b>↓</b> MB              |
|                                               |                                |
| Delete                                        | Files <u>R</u> estore Defaults |
|                                               |                                |

4. На наредниот прозорец се селектираат сите понудени опции и се пристиска на копчето **"ОК"**:

| Delete Files and Applications           | ×      |
|-----------------------------------------|--------|
| Delete the following files?             |        |
| Trace and Log Files                     |        |
| Cached Applications and App             | plets  |
| Installed Applications and Applications | oplets |
| OK Can                                  | cel    |
|                                         |        |
|                                         |        |
|                                         |        |
|                                         |        |

5. Од Tools (Alt-X) менито во Internet Explorer се избира опцијата "Internet Options":

| <del>،</del> م              | 🟠 🛠 🇱  |
|-----------------------------|--------|
| Print                       | >      |
| File                        | >      |
| Zoom (100%)                 | >      |
| Safety                      | >      |
| Add site to Apps            |        |
| View downloads              | Ctrl+J |
| Manage add-ons              |        |
| F12 Developer Tools         |        |
| Go to pinned sites          |        |
| Compatibility View settings |        |
| Internet options            |        |
| About Internet Explorer     |        |

6. Во новоотворениот прозорец (tab General) се притиска на копчето "Delete":

| General Security Privacy Content Connections Programs Advanced |
|----------------------------------------------------------------|
| Home page                                                      |
| To create home page tabs, type each address on its own line.   |
| about:blank                                                    |
| ✓                                                              |
|                                                                |
| Use <u>current</u> Use de <u>r</u> auit <u>U</u> se new tab    |
| Startup                                                        |
| O Start with tabs from the last session                        |
| Start with <u>h</u> ome page                                   |
| Tabs                                                           |
| Change how webpages are displayed in tabs. Tabs                |
| Browsing history                                               |
| Dalate temporary files history cookies saved passwords and web |
| form information.                                              |
| Delete browsing history on exit                                |
|                                                                |
| <u>Delete</u>                                                  |
| Appearance                                                     |
| Colors Languages Fonts Accessibility                           |
|                                                                |
|                                                                |
| OK Cancel Apply                                                |
|                                                                |

7. Во новоотворениот прозорец се селектираат следните опции и се притиска на копчето **"Delete"**:

X **Delete Browsing History** Preserve Favorites website data Keep cookies and temporary Internet files that enable your favorite websites to retain preferences and display faster. <u>Temporary Internet files and website files</u> Copies of webpages, images, and media that are saved for faster viewing. Cookies and website data Files or databases stored on your computer by websites to save preferences or improve website performance. History List of websites you have visited. Download History List of files you have downloaded. Form data Saved information that you have typed into forms. Passwords Saved passwords that are automatically filled in when you sign in to a website you've previously visited. Tracking Protection, ActiveX Filtering and Do Not Track A list of websites excluded from filtering, data used by Tracking Protection to detect where sites might automatically be sharing details about your visit, and exceptions to Do Not Track requests. About deleting browsing history Delete Cancel

#### 2.3. Надградба на последната верзија на JAVA

Заради поголема сигурност, секогаш се препорачува работа со последната верзија на JAVA runtime околината. Доколку JAVA runtime околината веќе е инсталирана, истата може да се надгради на последната верзија преку Update tab од Java Control Panel преку притискање на копчето **"Update Now"**:

| Conservation | Undate                           | 1                                         | Constitut                                            | Advented                                      |                                               |                                    |                                           |                                      |                             |       |
|--------------|----------------------------------|-------------------------------------------|------------------------------------------------------|-----------------------------------------------|-----------------------------------------------|------------------------------------|-------------------------------------------|--------------------------------------|-----------------------------|-------|
| General      | opuate                           | Java                                      | Security                                             | Advanced                                      |                                               |                                    |                                           |                                      |                             |       |
|              | The J                            | ava Up<br>orm. The                        | date mech<br>e options b                             | anism ensure<br>below let you                 | es you have<br>control how                    | the mos                            | t updated<br>s are obtai                  | version of<br>ned and a              | f the Java<br>applied.      | a     |
| _            | Notif                            | fy Me:                                    |                                                      |                                               | Before do                                     | ownloadir                          | ng                                        |                                      |                             | ~     |
|              |                                  | Check fo                                  | or Update:                                           | s Automatica                                  | ly                                            |                                    |                                           | Ag                                   | lvanced.                    |       |
|              | Every<br>recon<br>curso<br>updat | r Tuesd<br>imende<br>r over t<br>te is do | ay at 9:00<br>d, an icon<br>the icon to<br>wnloaded. | PM, Java Up<br>will appear ir<br>see the stat | idate will ch<br>i the system<br>us of the up | eck for u<br>n taskbar<br>odate.Yo | pdates. If<br>notificatio<br>u will be no | an updat<br>n area. M<br>tified befi | e is<br>love the<br>ore the |       |
|              |                                  |                                           |                                                      |                                               |                                               |                                    |                                           |                                      |                             |       |
|              |                                  |                                           |                                                      |                                               |                                               |                                    | OK                                        | L                                    | pdate No                    | ow    |
|              |                                  |                                           |                                                      |                                               |                                               |                                    | OK                                        | L                                    | pdate No                    | ow    |
|              |                                  |                                           |                                                      |                                               |                                               |                                    | OK                                        | Cancel                               | pdate No                    | Apply |
|              |                                  |                                           |                                                      |                                               |                                               |                                    | OK                                        | Cancel                               | pdate No                    | Apply |
|              |                                  |                                           |                                                      |                                               |                                               |                                    | OK                                        | Cancel                               | pdate No                    | Apply |
|              |                                  |                                           |                                                      |                                               |                                               |                                    | OK                                        | Cancel                               | pdate No                    | Apply |

## 3. Инсталација на драјвери за токен

Апликацијата за електронско банкарство на Капитал Банка за корпоративни клиенти работи исклучиво со квалификувани сертификати на токен издадени од издавачот на сертификати КИБС. За нивна правлина работа потребно да се инсталираат соодветни драјвери, а тоа може да се направи на следниот начин:

1.Драјверите може да се превземат од следниот интернет линк: https://www.kibstrust.mk/mk-MK/Home/Support/PomosMK.aspx

Линковите до драјверите се наоѓаат во делот означен со PKCS#11 Библиотеки за Gemalto ID Prime (.NET и MD) PKI токени од веб страната што ќе се отвори:

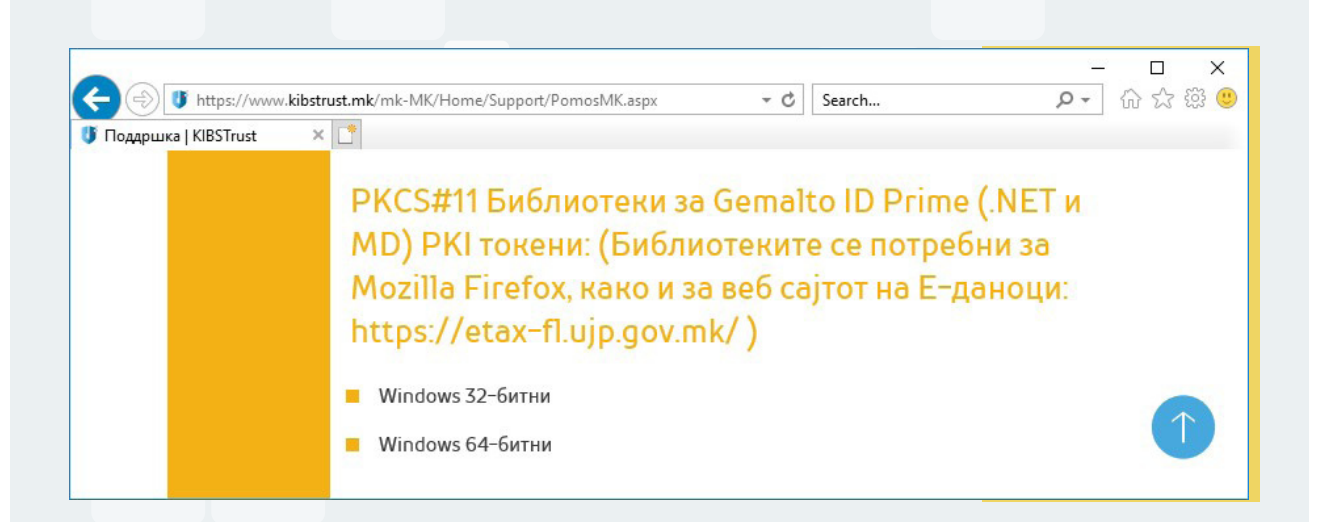

Во моментот на изработка на ова упатство линковите за превземање на драјверите биле следните:

https://www.kibstrust.mk/Storage/Support/Software/IDGo800\_PKCS11\_Library\_x86.msi https://www.kibstrust.mk/Storage/Support/Software/IDGo800\_PKCS11\_Library\_x64.msi

Од овие линкови во зависност од верзијата на Windows оперативниот систем се превзема или 32-битна или 64-битна верзија на драјверите.

2. Се стартува инсталацијата на драјверите со извршување на превземениот фајл, а на првиот прозорец што ќе се отвори се притиска копчето **"Next"**:

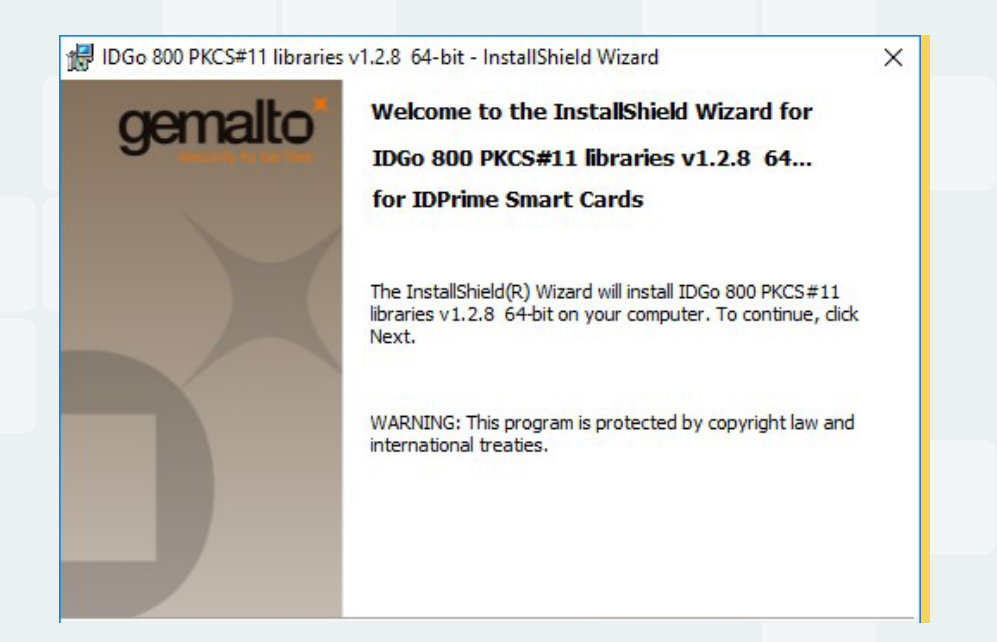

3. На следниот прозорец што ќе се отвори се избира опцијата **"I accept the terms in the license agreement"** и се притиска копчето **'Next"**:

| License Agreement                                                                                                    |                                                                                                    | gema                                                                                          |
|----------------------------------------------------------------------------------------------------|----------------------------------------------------------------------------------------------------|-----------------------------------------------------------------------------------------------|
| Please read the following lie                                                                                                    | icense agreement carefully.                                                                                                    | security                                                                                      |
| END                                                                                                    | USER LICENSE AGREEMENT                                                                                                    |                                                                                               |
|                                                                                                    |                                                                                                    |                                                                                               |
| the subsidiary or affiliate or<br>version of the Software (as<br>"You" are a person or legal<br>governs your use of all of t<br>"Software" means all comp<br>materials and any accompa<br>to you hereunder. By down                                                                                    | f Gemalto NV. ("Gemalto") that distribut<br>s defined below) under this EULA ("Gen<br>l entity wishing to use the Software. The<br>the Software distributed or delivered he<br>buter software, associated media, any pr<br>anying "online" or electronic information<br>mloading, installing, copying, breaking a                                               | ted this<br>nalto").<br>nis EULA<br>reunder.<br>inted<br>n provided<br>any seal on,           |
| the subsidiary or affiliate or<br>version of the Software (as<br>"You" are a person or legal<br>governs your use of all of t<br>"Software" means all comp<br>materials and any accompa<br>to you hereunder. By down                                                                                    | f Gemalto NV. ("Gemalto") that distribut<br>s defined below) under this EULA ("Gen<br>l entity wishing to use the Software. The<br>the Software distributed or delivered he<br>outer software, associated media, any pr<br>mying "online" or electronic information<br>nloading, installing, copying, breaking is<br>mense agreement                            | ted this<br>nalto").<br>his EULA<br>reunder.<br>h provided<br>any seal on,<br>Print           |
| the subsidiary or affiliate or<br>version of the Software (as<br>"You" are a person or legal<br>governs your use of all of t<br>"Software" means all comp<br>materials and any accompa<br>to you hereunder. By down<br>I accept the terms in the lice<br>I do not accept the terms in<br>InstallShield | f Gemalto NV. ("Gemalto") that distribut<br>s defined below) under this EULA ("Gen<br>l entity wishing to use the Software. The<br>the Software distributed or delivered he<br>outer software, associated media, any pr<br>mying "online" or electronic information<br>nloading, installing, copying, breaking a<br>mense agreement<br>in the license agreement | ted this<br>nalto").<br>his EULA<br>reunder.<br>hinted<br>n provided<br>any seal on,<br>Print |

4. На следниот прозорец што ќе се отвори се притиска копчето "Next":

| Destinat<br>Click Ne | <b>ion Folder</b><br>xt to install to this folder, or click Change to install to a different folder.     | gemalto |
|----------------------|----------------------------------------------------------------------------------------------------|---------|
| Ø                    | Install IDGo 800 PKCS#11 libraries v1.2.8 64-bit to:<br>C:\Program Files (x86)\Gemalto\IDGo 800 PKCS#11\ | Change  |
|                      |                                                                                                    |         |
|                      |                                                                                                    |         |
|                      |                                                                                                    |         |
|                      |                                                                                                    |         |
|                      |                                                                                                    |         |
| InstallShield        |                                                                                                    |         |

5. На следниот прозорец што ќе се отвори се притиска копчето "Next":

| Multi-PIN     | configuration                     | gemalto |
|---------------|-----------------------------------|---------|
|               | Do you want to support multi-PIN? |         |
|               | ⊖ Yes                             |         |
|               | () No                             |         |
|               |                                   |         |
|               |                                   |         |
| TestallChield |                                   |         |
| Instalishield | and Marks                         | Cancel  |

6. На следниот прозорец што ќе се отвори се притиска копчето "Install":

| Ready to Install the Program                           |                                        | gemalto            |
|--------------------------------------------------------|----------------------------------------|--------------------|
| The wizard is ready to begin installation              | ı.                                     | security to be ne  |
| Click Install to begin the installation.               |                                        |                    |
| If you want to review or change any o exit the wizard. | f your installation settings, dick Bac | k. Click Cancel to |
|                                                        |                                        |                    |
|                                                        |                                        |                    |
|                                                        |                                        |                    |
|                                                        |                                        |                    |
|                                                        |                                        |                    |

7. На следниот прозорец што ќе се отвори се притиска копчето **"Finish"** со што се завршува инсталацијата на драјверите:

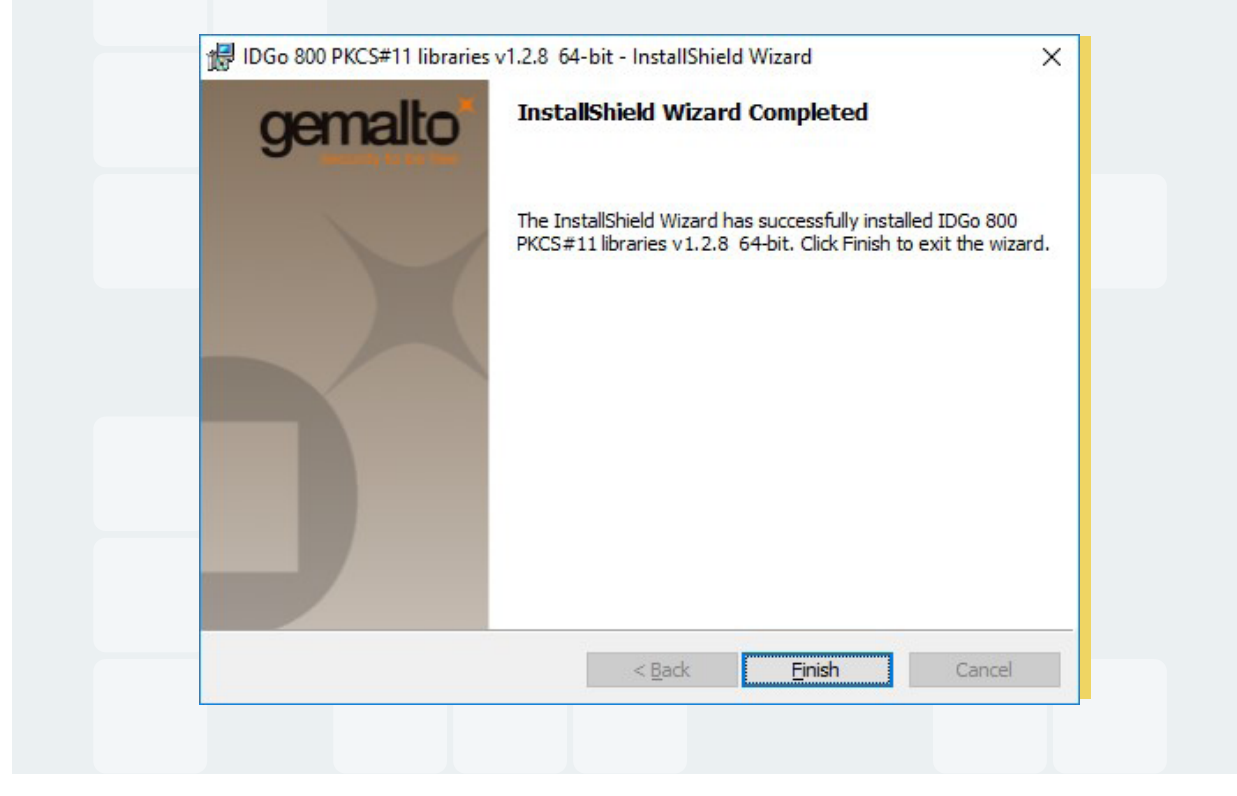

## 4.Нагодување на Internet Explorer

За работа со апликацијата за електронско банкарство на Капитал Банка за корпоративни клиенти препорачано е да се користи прелистувачот Internet Explorer при што е потребно да се направат некои нагодувања. Тоа се прави на следниот начин:

1. Од Tools (Alt-X) менито во Internet Explorer се избира опцијата "Internet Options":

| ÷ď                          | i い ン 🎌 |
|-----------------------------|---------|
| Print                       | >       |
| File                        | >       |
| Zoom (100%)                 | >       |
| Safety                      | >       |
| Add site to Apps            |         |
| View downloads              | Ctrl+J  |
| Manage add-ons              |         |
| F12 Developer Tools         |         |
| Go to pinned sites          |         |
| Compatibility View settings |         |
| Internet options            |         |
| About Internet Explorer     |         |

2. Во прозорецот што ќе се отвори се избира tab Security, се селектира зоната **"Trusted Sites"** и се притиска на копчето **Sites**:

| General       Security       Privacy       Content       Connections       Programs       Advanced         Select a zone to view or change security settings.       Image: Content       Image: Content                                                                                                    | ? ×                                                 | Internet Options                                                                                                    |  |
|----------------------------------------------------------------------------------------------------|-----------------------------------------------------|----------------------------------------------------------------------------------------------------|--|
| Select a zone to view or change security settings.<br>Internet Local intranet Local intranet Restricted sites<br>Tusted sites<br>Tuste | nections Programs Advanced                          | General Security Privacy Content Co                                                                                                   |  |
| Internet Local intranet   Tusted sites     Internet     Lusted sites     Sites     Sites     Security level for this zone     Custom   Security level for this zone     Lustom settings.     • To change the settings, click Custom level.     • To use the recommended settings, click Default level.     • Custom     • Custom level     • Custom level     • Custom level     • Custom level     • Custom level     • Custom level     • Custom level     • Custom level     • Custom level     • Custom level     • Custom level     • Custom level     • Custom level     • Default level     • Reset all zones to default level                                                                                                    | etings.                                             | Select a zone to view or change security s                                                                                            |  |
| Fusted sites       Sites         This zone contains websites that you trust not to damage your computer or your files.       You have websites in this zone.         You have websites in this zone.       Security level for this zone.         Security level for this zone       Custom         Custom       Custom settings.         • To change the settings, click Custom level.       • To change the settings, click Default level.         • To use the recommended settings, click Default level.       • Default level.         • Enable Protected Mode (requires restarting Internet Explorer)       • Qustom level         • Reset all zones to default level       • Reset all zones to default level                                                                                                    | es Restricted<br>sites                              | Internet Local intranet Trusted                                                                                                    |  |
| Security level for this zone                                                                                                    | /ou <u>Sites</u><br>ar or                           | Trusted sites<br>This zone contains websites that<br>trust not to damage your compu<br>your files.<br>You have websites in this zone. |  |
| Custom       Custom settings.         Custom settings, click Custom level.       To change the settings, click Custom level.         To use the recommended settings, click Default level.         Enable Protected Mode (requires restarting Internet Explorer)         Qustom level       Default level         Reset all zones to default level                                                                                                    |                                                     | Security level for this zone                                                                                                    |  |
| Enable Protected Mode (requires restarting Internet Explorer)                                                                                                    | ick Custom level.<br>settings, click Default level. | Custom<br>Custom settings.<br>- To change the settings,<br>- To use the recommended                                                   |  |
| Reset all zones to default level                                                                                                    | estarting Internet Explorer)                        | Enable Protected Mode (requires                                                                                                    |  |
|                                                                                                    | et all zones to default level                       | Re                                                                                                    |  |
|                                                                                                    |                                                     |                                                                                                    |  |
| OK Cancel Apply                                                                                                    | Cancel <u>Apply</u>                                 | ОК                                                                                                    |  |

3. Во прозорецот што ќе се отвори во полето **"Add this website to the zone:"** се внесува интернет адресата: https://ebank.capitalbank.com.mk и се притиска на копчето Add, а потоа се притиска на копчето **"Close"**:

| this zone will use the zone's | ebsites from this zone. All website:<br>s security settings. |
|-------------------------------|--------------------------------------------------------------|
| Add this website to the zone: | nk/ Add                                                      |
| Websites:                     |                                                              |
|                               | ^ <u>R</u> emove                                             |
|                               | ¥                                                            |

4. Во прозорецот Internet Options во tab Security за зоната **"Trusted Sites"** се притиска на копчето **"Custom level..."**:

| General Security Privacy Content Connections Programs Advanced                                                                                  |
|----------------------------------------------------------------------------------------------------|
| Select a zone to view or change security settings.                                                                                              |
| Internet Local intranet Trusted sites Restricted sites                                                                                          |
| Trusted sites<br>This zone contains websites that you<br>trust not to damage your computer or<br>your files.<br>You have websites in this zone. |
| Security level for this zone                                                                                                    |
| Custom<br>Custom settings.<br>- To change the settings, click Custom level.<br>- To use the recommended settings, click Default level.          |
| Enable Protected Mode (requires restarting Internet Explorer) <u>Custom level</u> Default level                                                 |
| Reset all zones to default level                                                                                                    |
| OK Cancel Apply                                                                                                    |

5. Во прозорецот што ќе се отвори кај опцијата **"Initizalize and script ActiveX controls not marked as safe for scripting"** се избира **"Enable"**, па се пристиска на копчето **"OK"**:

| Enable     Prompt     Download unsigned ActiveX controls     Disable     Prompt     Initialise and script ActiveX controls not marked as safe for s     Disable     Prompt     Disable     Prompt     Prompt     Disable     Prompt     Disable     Prompt     Disable     Prompt     Disable     Prompt     Disable     Prompt     Disable     Disable     Disable     Disable     Disable     Disable     Disable     Disable     Disable     Disable     Disable     Disable     Disable     Disable     Disable     Disable     Disable     Disable     Di | Settings          |                                                                  |  |
|----------------------------------------------------------------------------------------------------|-------------------|------------------------------------------------------------------|--|
| Orwinoad unsigned ActiveX controls   Disable   Enable   Prompt   Initialise and script ActiveX controls not marked as safe for s   Disable   Enable   Prompt   Ohly allow approved domains to use ActiveX without prompt   Disable   Enable   Run ActiveX controls and plug-ins   Administrator approved   nicrable   Nicrable   Reset custom settings   Reset to:   Medium (default)   Reset   OK                                                                                                    |                   | Enable                                                           |  |
| Download unsigned Activex controls         Disable         Enable         Prompt         Disable         Enable         Prompt         Disable         Enable         Prompt         Disable         Prompt         Only allow approved domains to use ActiveX without prompt         Disable         Enable         Prompt         Oisable         Enable         Prompt         Disable         Enable         Prompt         Disable         Enable         Prompt         Disable         Enable         Run ActiveX controls and plug-ins         Administrator approved         NiceNea         * Takes effect after you've restarted your computer         Reset to:       Medium (default)         OK       Cancel                                                                                                    |                   | ) Prompt                                                         |  |
| Enable          Prompt         Initialise and script ActiveX controls not marked as safe for s         Disable         Prompt         © Enable         Prompt         © Enable         Prompt         © Enable         Reset custom settings         Reset to:         Medium (default)         OK                                                                                                    |                   | Download unsigned Activex controls                               |  |
| Prompt<br>Thitialise and script ActiveX controls not marked as safe for s<br>Disable<br>Prompt<br>Only allow approved domains to use ActiveX without prompt<br>Disable<br>Enable<br>Run ActiveX controls and plug-ins<br>Administrator approved<br>Nie able<br>Reset custom settings<br>Reset to: Medium (default)<br>CK Cancel                                                                                                    |                   |                                                                  |  |
| Tritialise and script ActiveX controls not marked as safe for s<br>Disable<br>Enable<br>Orly allow approved domains to use ActiveX without prompt<br>Olisable<br>Enable<br>Run ActiveX controls and plug-ins<br>Administrator approved<br>riceble<br>* Takes effect after you've restarted your computer<br>Reset custom settings<br>Reset to: Medium (default)<br>OK Cancel                                                                                                    |                   |                                                                  |  |
| Disable Enable Prompt Only allow approved domains to use ActiveX without prompt Disable Enable Run ActiveX controls and plug-ins Administrator approved Takes effect after you've restarted your computer Reset custom settings Reset to: Medium (default) Reset to: Medium (default) OK Cancel                                                                                                    | II S              | initialise and script ActiveX controls not marked as safe for su |  |
| Enable Prompt Only allow approved domains to use ActiveX without prompt Disable Enable Run ActiveX controls and plug-ins Administrator approved rice-ble * Takes effect after you've restarted your computer Reset custom settings Reset to: Medium (default) Reset to: Medium (default) OK Cancel                                                                                                    |                   |                                                                  |  |
| Prompt  Only allow approved domains to use ActiveX without prompt  Disable  Enable  Run ActiveX controls and plug-ins  Administrator approved  Takes effect after you've restarted your computer  Reset custom settings  Reset to: Medium (default)  OK Cancel                                                                                                    |                   | Enable                                                           |  |
| Only allow approved domains to use ActiveX without prompt<br>Disable<br>Trable<br>Run ActiveX controls and plug-ins<br>Administrator approved<br>Disable<br>Takes effect after you've restarted your computer<br>Reset custom settings<br>Reset to: Medium (default)<br>OK Cancel                                                                                                    |                   | ) Prompt                                                         |  |
| Cancel                                                                                                    | <b>i</b> C        | Only allow approved domains to use ActiveX without prompt        |  |
| Chable     Run ActiveX controls and plug-ins     Administrator approved     Ticable     Ticable     Reset custom settings     Reset to: Medium (default)     OK Cancel                                                                                                    |                   | Disable                                                          |  |
| Run ActiveX controls and plug-ins         Administrator approved         Nicable         * Takes effect after you've restarted your computer         Reset custom settings         Reset to:       Medium (default)         OK       Cancel                                                                                                    |                   | Enable                                                           |  |
| Administrator approved     Nicabla     Takes effect after you've restarted your computer     Reset custom settings     Reset to: Medium (default)     OK Cancel                                                                                                    | R                 | Run ActiveX controls and plug-ins                                |  |
| * Takes effect after you've restarted your computer   Reset custom settings   Reset to:   Medium (default)     OK     Cancel                                                                                                    |                   |                                                                  |  |
| * Takes effect after you've restarted your computer Reset custom settings Reset to: Medium (default) OK Cancel                                                                                                    | <                 | >                                                                |  |
| Reset custom settings<br>Reset to: Medium (default)<br>OK Cancel                                                                                                    | * Takes efi       | fect after you've restarted your computer                        |  |
| Reset to: Medium (default)<br>OK Cancel                                                                                                    | Reset custo       | om settings                                                      |  |
|                                                                                                    | <u>R</u> eset to: | Medium (default) V Reset                                         |  |
| OK Cancel                                                                                                    |                   |                                                                  |  |
| OK Cancel                                                                                                    |                   |                                                                  |  |
|                                                                                                    |                   | OK Cancel                                                        |  |
|                                                                                                    |                   |                                                                  |  |
|                                                                                                    |                   |                                                                  |  |
|                                                                                                    | _                 |                                                                  |  |
|                                                                                                    |                   |                                                                  |  |
|                                                                                                    |                   |                                                                  |  |
|                                                                                                    |                   |                                                                  |  |
|                                                                                                    |                   |                                                                  |  |
|                                                                                                    |                   |                                                                  |  |
|                                                                                                    |                   |                                                                  |  |
|                                                                                                    |                   |                                                                  |  |
|                                                                                                    |                   |                                                                  |  |
|                                                                                                    |                   |                                                                  |  |
|                                                                                                    |                   |                                                                  |  |
|                                                                                                    |                   |                                                                  |  |
|                                                                                                    |                   |                                                                  |  |

6. Стартување на апликацијата за електронско банкарство за корпоративни клиенти.

За пристап до апликацијата за електронско банкарство на Капитал Банка за корпоративни клиенти потребно е да ја отворите адресата https://ebank.capitalbank. com.mk/corporate.

При првото пристапување на оваа адреса ќе се отвори следнииот прозорец:

|                  | Name:                 | CorporateSecurity                                        |
|------------------|-----------------------|----------------------------------------------------------|
| Ser les          | Publisher:            | SAGA DOO BEOGRAD                                         |
|                  | Location:             | https://ebank2.capitalbank.com.mk                        |
| nformation at ri | sk. Run this applicat | tion only if you trust the location and publisher above. |

Kaj овој прозорец се избира опцијата **"Do not show this again for apps from the publisher and location above"**, па се притиска на копчето **"Run"**.

Потоа се отвора прозорецот за внес на PIN од квалификуваниот сертификат со кој корисникот сака да се најави на апликацијата за електронско банкарство:

| Изборото ни  | Taur | Comalto USD SmartCard Poador 0  |  |
|--------------|------|---------------------------------|--|
| изоерете чи  | 144. | Gemailo 03B Sinaricaru Reader 0 |  |
| Внесете PIN: |      | •••••                           |  |
|              |      |                                 |  |

По успешен внес на PIN за соодветниот квалификуван сертификат, на корисникот му се овозможува пристап до апликацијата за електронско банкарство на Капитал Банка за корпоративни клиенти.